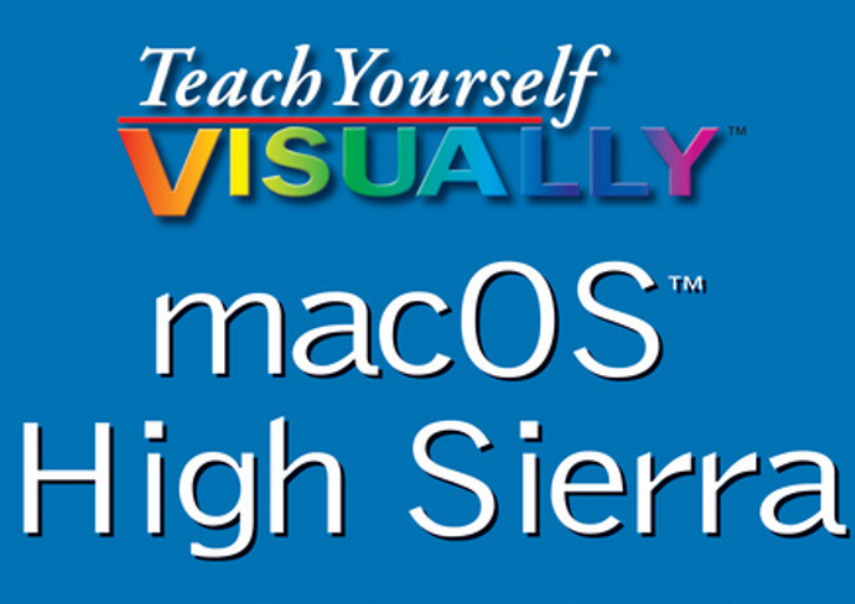

# The Fast and Easy Way to Learn

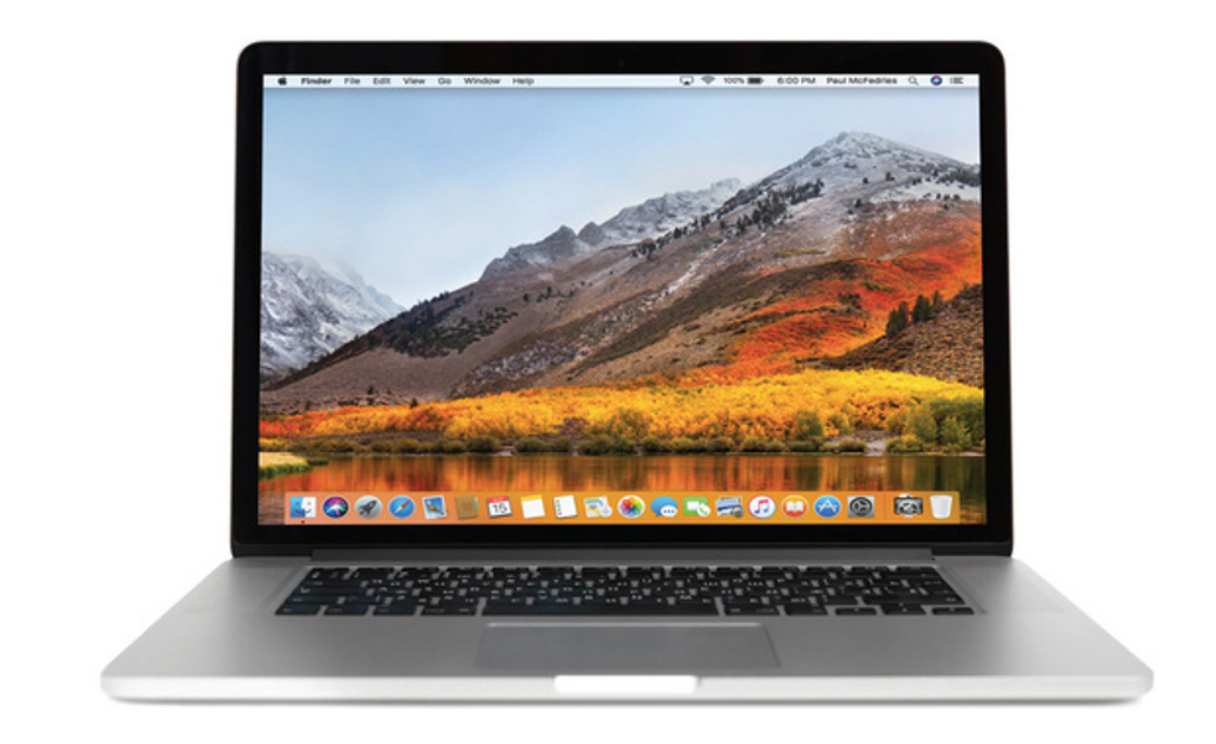

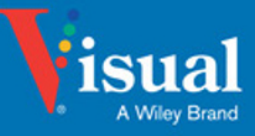

Paul McFedries

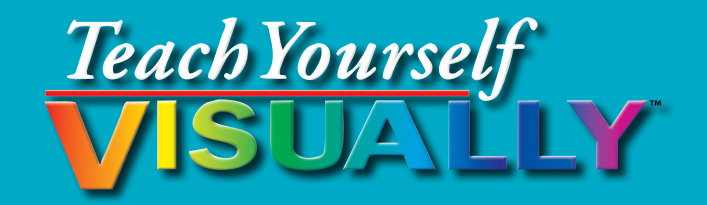

# macOS High Sierra™

# Paul McFedries

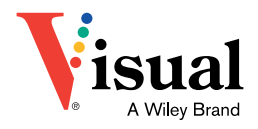

#### Teach Yourself VISUALLY<sup>™</sup> macOS High Sierra<sup>™</sup>

Published by John Wiley & Sons, Inc. 10475 Crosspoint Boulevard Indianapolis, IN 46256

www.wiley.com

Published simultaneously in Canada

Copyright © 2018 by John Wiley & Sons, Inc., Indianapolis, Indiana

No part of this publication may be reproduced, stored in a retrieval system or transmitted in any form or by any means, electronic, mechanical, photocopying, recording, scanning or otherwise, except as permitted under Sections 107 or 108 of the 1976 United States Copyright Act, without either the prior written permission of the Publisher, or authorization through payment of the appropriate per-copy fee to the Copyright Clearance Center, 222 Rosewood Drive, Danvers, MA 01923, 978-750-8400, fax 978-646-8600. Requests to the Publisher for permission should be addressed to the Permissions Department, John Wiley & Sons, Inc., 111 River Street, Hoboken, NJ 07030, 201-748-6011, fax 201-748-6008, or online at www.wiley.com/go/permissions.

Wiley publishes in a variety of print and electronic formats and by printon-demand. Some material included with standard print versions of this book may not be included in e-books or in print-on-demand. If this book refers to media such as a CD or DVD that is not included in the version you purchased, you may download this material at http://booksupport.wiley. com. For more information about Wiley products, visit www.wiley.com.

Library of Congress Control Number: 2017957091

ISBN: 978-1-119-46391-7 (pbk); ISBN: 978-1-119-47127-1 (ebk); ISBN: 978-1-119-47133-2 (ebk)

Manufactured in the United States of America

10 9 8 7 6 5 4 3 2 1

#### **Trademark Acknowledgments**

Wiley, Visual, the Visual logo, Teach Yourself VISUALLY, Read Less - Learn More, and related trade dress are trademarks or registered trademarks of John Wiley & Sons, Inc., and/or its affiliates. macOS High Sierra is a trademark of Apple, Inc. All other trademarks are the property of their respective owners. John Wiley & Sons, Inc., is not associated with any product or vendor mentioned in this book. *Teach Yourself VISUALLY*<sup>TM</sup> *macOS High Sierra*<sup>TM</sup> is an independent publication and has not been authorized, sponsored, or otherwise approved by Apple, Inc.

LIMIT OF LIABILITY/DISCLAIMER OF WARRANTY: THE PUBLISHER AND THE AUTHOR MAKE NO REPRESENTATIONS OR WARRANTIES WITH RESPECT TO THE ACCURACY OR COMPLETENESS OF THE CONTENTS OF THIS WORK AND SPECIFICALLY DISCLAIM ALL WARRANTIES, INCLUDING WITHOUT LIMITATION WARRANTIES OF FITNESS FOR A PARTICULAR PURPOSE. NO WARRANTY MAY BE CREATED OR EXTENDED BY SALES OR PROMOTIONAL MATERIALS. THE ADVICE AND STRATEGIES CONTAINED HEREIN MAY NOT BE SUITABLE FOR EVERY SITUATION. THIS WORK IS SOLD WITH THE UNDERSTANDING THAT THE PUBLISHER IS NOT ENGAGED IN RENDERING LEGAL, ACCOUNTING, OR OTHER PROFESSIONAL SERVICES. IF PROFESSIONAL ASSISTANCE IS REQUIRED, THE SERVICES OF A COMPETENT PROFESSIONAL PERSON SHOULD BE SOUGHT. NEITHER THE PUBLISHER NOR THE AUTHOR SHALL BE LIABLE FOR DAMAGES ARISING HEREFROM. THE FACT THAT AN ORGANIZATION OR WEBSITE IS REFERRED TO IN THIS WORK AS A CITATION AND/OR A POTENTIAL SOURCE OF FURTHER INFORMATION DOES NOT MEAN THAT THE AUTHOR OR THE PUBLISHER ENDORSES THE INFORMATION THE ORGANIZATION OR WEBSITE MAY PROVIDE OR RECOMMENDATIONS IT MAY MAKE. FURTHER, READERS SHOULD BE AWARE THAT INTERNET WEBSITES LISTED IN THIS WORK MAY HAVE CHANGED OR DISAPPEARED BETWEEN WHEN THIS WORK WAS WRITTEN AND WHEN IT IS READ.

FOR PURPOSES OF ILLUSTRATING THE CONCEPTS AND TECHNIQUES DESCRIBED IN THIS BOOK, THE AUTHOR HAS CREATED VARIOUS NAMES, COMPANY NAMES, MAILING, EMAIL AND INTERNET ADDRESSES, PHONE AND FAX NUMBERS AND SIMILAR INFORMATION, ALL OF WHICH ARE FICTITIOUS. ANY RESEMBLANCE OF THESE FICTITIOUS NAMES, ADDRESSES, PHONE AND FAX NUMBERS, AND SIMILAR INFORMATION TO ANY ACTUAL PERSON, COMPANY, AND/OR ORGANIZATION IS UNINTENTIONAL AND PURELY COINCIDENTAL.

#### **Contact Us**

For general information on our other products and services, please contact our Customer Care Department within the U.S. at 877-762-2974, outside the U.S. at 317-572-3993 or fax 317-572-4002.

For technical support, please visit www.wiley.com and select the Contact Us link to reach Customer Care.

# Credits

Executive Editor Jody Lefevere

**Project Editor** Sarah Hellert

**Technical Editor** Galen Gruman

**Copy Editor** Scott Tullis **Production Editor** Athiyappan Lalith Kumar

Manager, Content Development & Assembly Mary Beth Wakefield

Vice President, Professional Technology Strategy Barry Pruett

# **About the Author**

**Paul McFedries** is a full-time technical writer. Paul has been authoring computer books since 1991, and he has more than 90 books to his credit. Paul's books have sold more than four million copies worldwide. These books include the Wiley titles *Teach Yourself VISUALLY Windows 10 Anniversary Update, Teach Yourself VISUALLY Excel 2016, The Facebook Guide for People Over 50*, and *iPhone Portable Genius*. Paul is also the proprietor of Word Spy (www.wordspy.com), a website that tracks new words and phrases as they enter the language. Paul invites you to drop by his personal website at www.mcfedries.com and follow him on Twitter @paulmcf or @wordspy.

# **Author's Acknowledgments**

It goes without saying that writers focus on text, and I certainly enjoyed focusing on the text that you'll read in this book. However, this book is more than just the usual collection of words and phrases. A quick thumb-through the pages will show you that this book is also chock full of images, from sharp screenshots to fun and informative illustrations. Those colorful images sure make for a beautiful book, and that beauty comes from a lot of hard work by Wiley's immensely talented group of designers and layout artists. I thank them for creating another gem. Of course, what you read in this book must also be accurate, logically presented, and free of errors. Ensuring all of this was an excellent group of editors that included project editor Sarah Hellert, copy editor Scott Tullis, and technical editor Galen Gruman. Thanks to all of you for your exceptional competence and hard work. Thanks, as well, to Wiley executive editor Jody Lefevere for asking me to write this book.

# How to Use This Book

# Who This Book Is For

This book is for the reader who has never used this particular technology or software application. It is also for readers who want to expand their knowledge.

# The Conventions in This Book

# Steps

This book uses a step-by-step format to guide you easily through each task. Numbered steps are actions you must do; bulleted steps clarify a point, step, or optional feature; and indented steps give you the result.

# **2** Notes

Notes give additional information — special conditions that may occur during an operation, a situation that you want to avoid, or a cross reference to a related area of the book.

# **3** Icons and Buttons

Icons and buttons show you exactly what you need to click to perform a step.

# 4 Tips

Tips offer additional information, including warnings and shortcuts.

# 6 Bold

**Bold** type shows command names, options, and text or numbers you must type.

# **6** Italics

Italic type introduces and defines a new term.

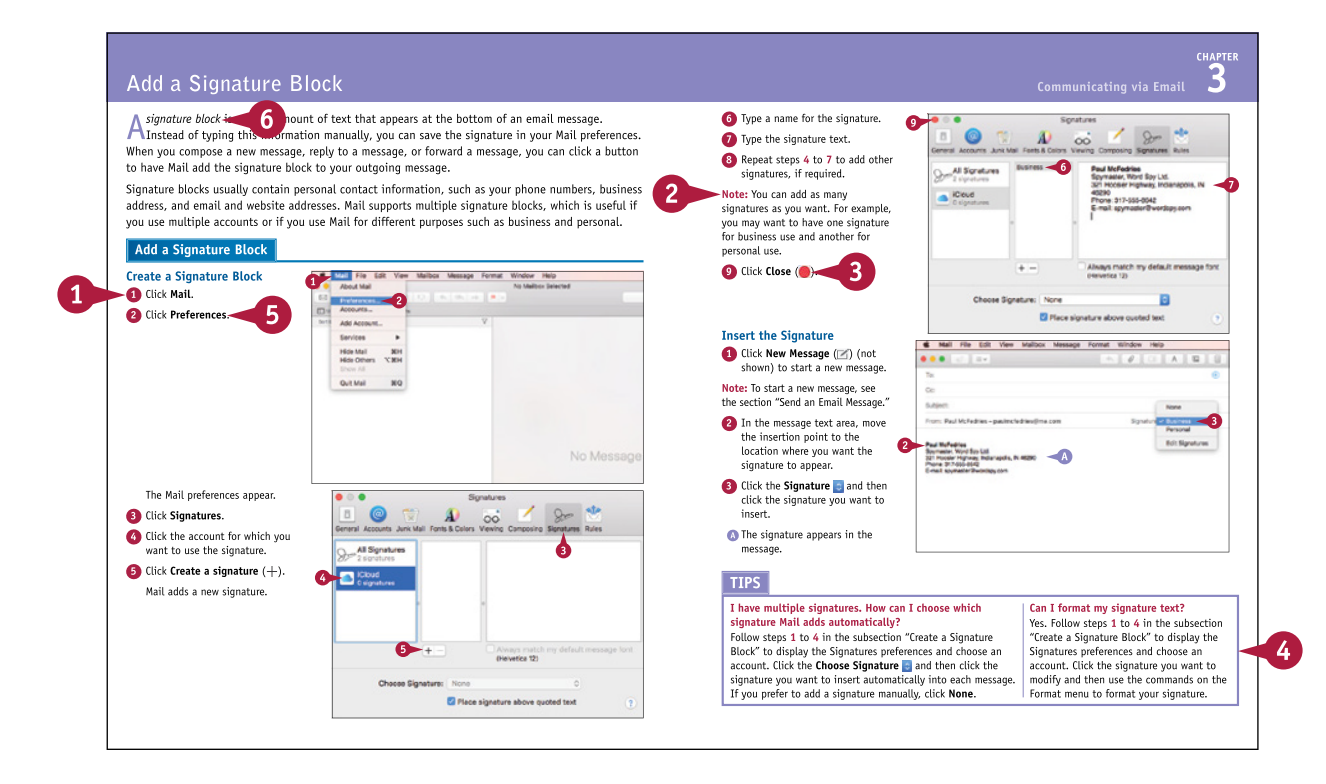

# **Table of Contents**

Chapter 1

# Learning Basic macOS Tasks

| Start an Application                           |
|------------------------------------------------|
| Start an Application Using Launchpad6          |
| Locate the Mouse Pointer                       |
| Switch Between Applications                    |
| View Running Applications with Mission Control |
| Run an Application Full Screen 10              |
| Split the Screen with Two Applications 12      |
| Search Your Mac 12                             |
| Voice-Operate Your Mac with Siri 14            |
| Save a Document 16                             |
| Open a Document 17                             |
| Print a Document 18                            |
| Copy a File 20                                 |
| Move a File 21                                 |
| Rename a File 22                               |
| Delete a File 22                               |
| Open a Folder in a Tab 24                      |
| Open a Document in a Tab 25                    |

| 🗯 TextEdit                                                       | File                   | Edit              | Format            | View                  | Wind                             |
|------------------------------------------------------------------|------------------------|-------------------|-------------------|-----------------------|----------------------------------|
| ● ● ●<br>¶ ✓ Verdana                                             | Ne<br>Op<br>Op         | w<br>en<br>en Rec | ent               | жn<br>жо<br>►         | ited ~<br>B I                    |
| Day of th                                                        | Clo                    | se                |                   | жw                    |                                  |
| Day of th                                                        | Sav                    | /e                |                   | ЖS                    |                                  |
| We can't stop the r<br>cycle, and driver zo                      | Du<br>Rei              | plicate<br>name   |                   | <b>企</b> ℋS           | l to halt                        |
| -Edmund King, pr                                                 | Mo<br>Rev              | ve To<br>/ert To  |                   | ►                     | ciation                          |
| an iPhone app that<br>a picture to use as<br>fashioned. The idea | Exp<br>Sha             | oort as<br>are    | PDF               | ►                     | nile you<br>at would<br>o let yo |
| messages and walk<br>camera lets you se                          | Sh                     | ow Pro            | perties           | ℃₩Р                   | remaini<br>side of               |
| That someone wou<br>world where people<br>compose email whi      | Pag<br>Prin<br>le wark | ge Setu<br>nt     | ip<br>wn the stre | 仓策P<br>第P<br>eet. But | means<br>compuls<br>that's no    |

# Chapter 2

### Browsing the Web

| Open a Web Page in a Tab 28                       |
|---------------------------------------------------|
| Navigate Web Pages 30                             |
| Navigate with the History List 32                 |
| Change Your Home Page 34                          |
| Bookmark Web Pages 36                             |
| Pin a Web Page Tab 38                             |
| Set the Default Zoom Level for a Website          |
| Mute a Web Page Tab 40                            |
| Control Automatic Media Playback for a Website 41 |
| Display a Web Page Video as Picture-in-Picture    |
| Search for Sites 43                               |
| Download a File 44                                |
| View a Page Without Distracting Features          |
| Create a Web Page Reading List 48                 |

| Bookmarks                | Window                      | Help            |      |
|--------------------------|-----------------------------|-----------------|------|
| Show Favo<br>✓ Show Freq | rites<br>uently Visit       | ed in Favorites |      |
| Show Book<br>Edit Bookn  | kmarks<br>narks             |                 | ₩B   |
| Add Bookn                | nark                        |                 | ЖD   |
| Add Bookn<br>Add Bookn   | narks for Th<br>nark Folder | nese Tabs       |      |
| Add to Rea<br>Add These  | ding List<br>Tabs to Re     | ading List      | ☆業D  |
| Select Prev              | ious Item i                 | n Reading List  | \7₩7 |
| Select Nex               | t Item in Re                | eading List     | Z#↑  |
| 🕮 Favorite               | es                          |                 | •    |

# Chapter 3 Communicating via Email

| Add an Email Account                   | 52 |
|----------------------------------------|----|
| Send an Email Message                  | 54 |
| Add a File Attachment                  | 56 |
| Add a Signature Block                  | 58 |
| Receive and Read Email Messages        | 60 |
| Reply to a Message                     | 62 |
| Forward a Message                      | 64 |
| Open and Save an Attachment            | 66 |
| Create a Mailbox for Saving Messages   | 68 |
| Add Events and Contacts from a Message | 70 |
| Process Messages Using Gestures        | 71 |
|                                        |    |

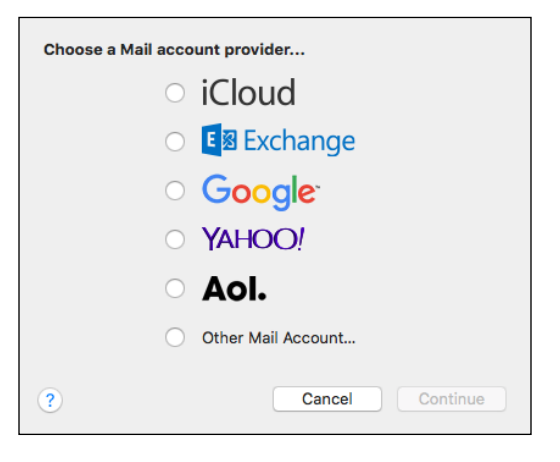

# **Table of Contents**

### Chapter 4

# **Enhancing Online Privacy**

| Delete a Site from Your Browsing History    | 74 |
|---------------------------------------------|----|
| Ask Websites Not to Track You               | 76 |
| Install and Use a Content Blocker           | 78 |
| Remove Saved Website Data                   | 80 |
| Enable Private Browsing                     | 82 |
| Delete a Saved Website Password             | 84 |
| Delete Saved Credit Card Data               | 86 |
| Move Spam to the Junk Mailbox Automatically | 88 |
| Configure Advanced Junk Mail Filtering      | 90 |
| Disable Remote Images                       | 92 |

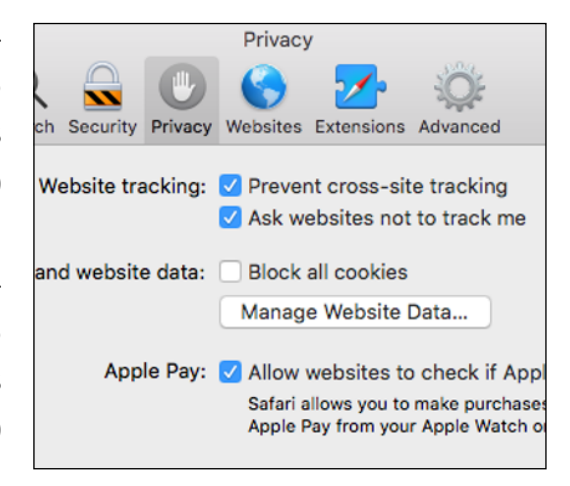

# Chapter 5

### Talking via Messages and FaceTime

| Sign In to Messages      |  |
|--------------------------|--|
| Send a Message           |  |
| Send a File in a Message |  |
| Sign In to FaceTime      |  |
| Connect Through FaceTime |  |

| iM                             | essage with<br>Today, 2:32 PM                                             |
|--------------------------------|---------------------------------------------------------------------------|
|                                | Alex: I'm going down to Loaded Pierogi for a quick bite. Want to join me? |
|                                | Deliver                                                                   |
| Sure, I'm starving! What time? |                                                                           |
|                                | Let's say 2:45. See you there!<br>Deliver                                 |
|                                |                                                                           |
|                                |                                                                           |
|                                |                                                                           |
|                                |                                                                           |
|                                |                                                                           |
|                                |                                                                           |

### Chapter 6

### **Tracking Contacts and Events**

| Add a New Contact                      | 108 |
|----------------------------------------|-----|
| Edit a Contact                         | 110 |
| Create a Contact Group                 | 112 |
| Navigate the Calendar                  | 114 |
| Create an Event                        | 116 |
| Create a Repeating Event               | 118 |
| Send or Respond to an Event Invitation | 120 |

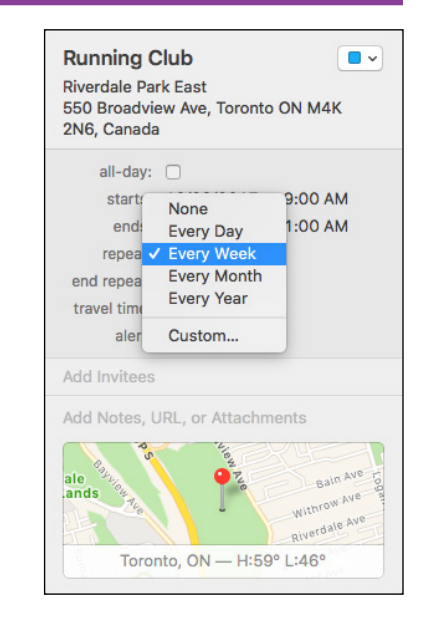

# Chapter 7 Playing and Organizing Music

| Understanding the iTunes Library     | 124 |
|--------------------------------------|-----|
| Navigate the iTunes Window           |     |
| Play a Song                          |     |
| Create a Playlist                    |     |
| Purchase Music from the iTunes Store |     |
| Apply Parental Controls              |     |
| Subscribe to a Podcast               |     |

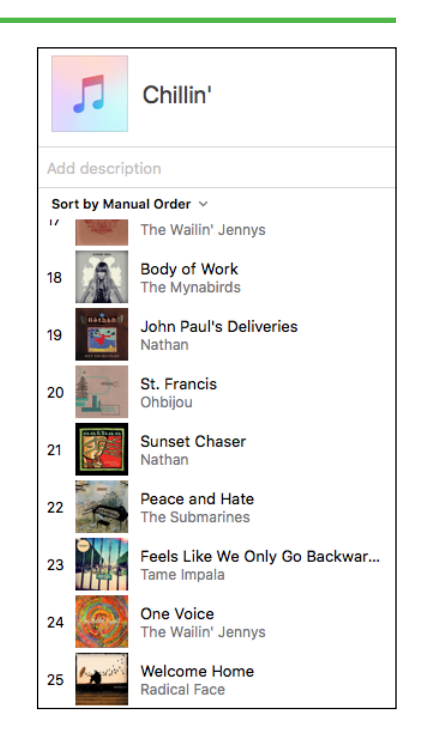

# **Table of Contents**

### Chapter 8

### Learning Useful macOS Tasks

| Integrate macOS and Your iPhone or iPad               | 138 |
|-------------------------------------------------------|-----|
| Using Handoff to Switch Between a Device<br>and macOS | 140 |
| Install a Program Using the App Store                 | 142 |
| Write a Note                                          | 144 |
| Enhance Notes with Attachments                        | 146 |
| Create a Reminder                                     | 148 |
| Create a New Reminder List                            | 150 |
| Work with the Notification Center                     | 152 |
| Organize Files with Tags                              | 154 |
| Search Files with Tags                                | 156 |
| Search for a Location                                 | 158 |
| Get Directions to a Location                          | 160 |
| Install a Font                                        | 162 |
| Access Non-Keyboard Characters                        | 164 |

# Chapter 9

### **Connecting to Social Networks**

| Sign In to Your Facebook Account           | 168 |
|--------------------------------------------|-----|
| Post to Facebook                           | 170 |
| Publish a Photos Album to Facebook         | 172 |
| Sign In to Your Twitter Account            | 174 |
| Send a Tweet                               | 176 |
| Connect to Your LinkedIn Account           | 178 |
| Post to LinkedIn                           | 180 |
| Update Your Social Network Profile Picture | 182 |
| Connect to Your Flickr Account             | 184 |
| Send Photos to Flickr                      | 186 |
| Set Up Your Vimeo Account                  | 188 |
|                                            |     |

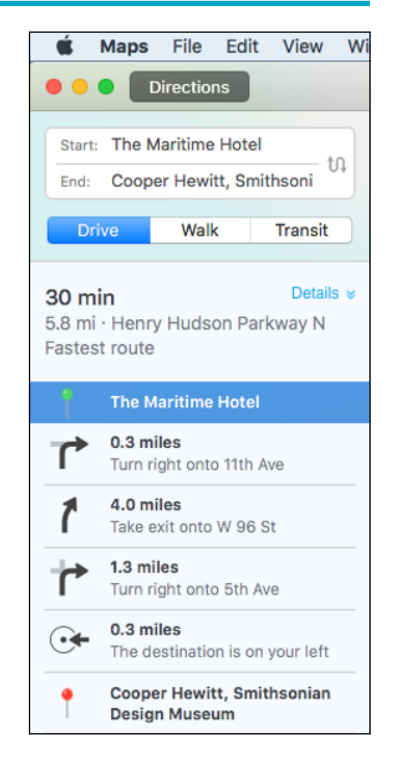

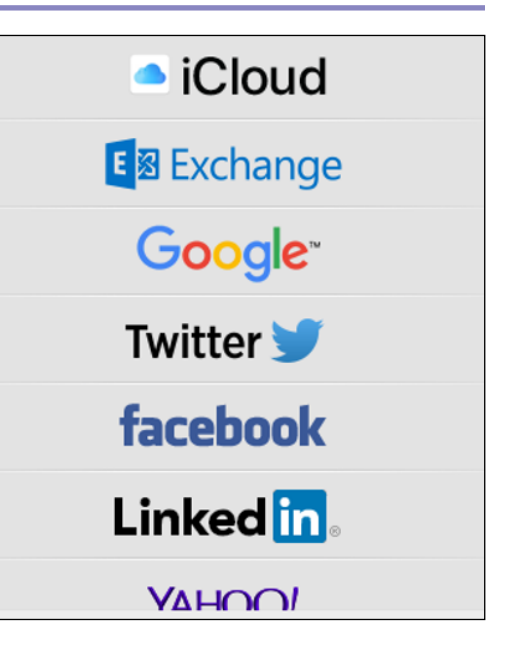

| Send a Video to Vimeo               | .190 |
|-------------------------------------|------|
| Share Information with Other People | .192 |

## Chapter 10 Viewing and Editing Photos and Videos

| View a Preview of a Photo                |     |
|------------------------------------------|-----|
| View a Slideshow of Your Photos          |     |
| Import Photos from a Digital Camera      | 200 |
| View Your Photos                         | 202 |
| Create an Album                          | 204 |
| Crop a Photo                             | 206 |
| Rotate a Photo                           | 208 |
| Enhance a Photo with a Filter            | 209 |
| Straighten a Photo                       | 210 |
| Remove Red Eye from a Photo              | 212 |
| Add Names to Faces in Your Photos        | 214 |
| Mark Your Favorite Photos                | 216 |
| Set an Album's Key Photo                 | 217 |
| Email a Photo                            | 218 |
| Take Your Picture                        | 220 |
| Play Digital Video with QuickTime Player |     |

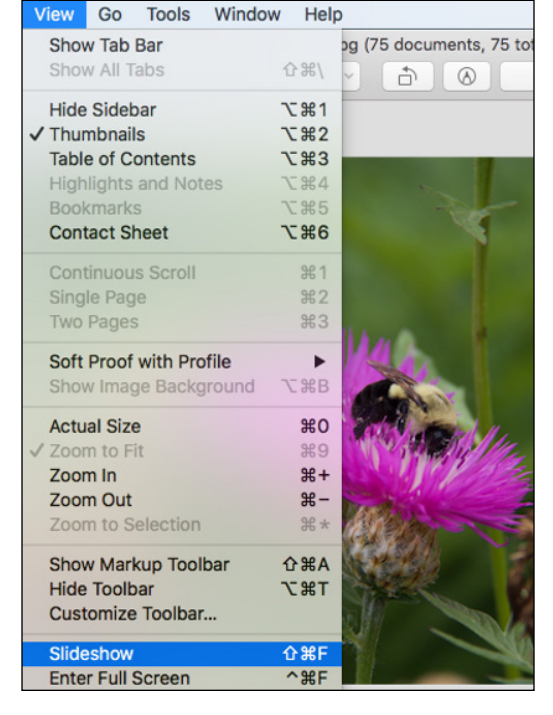

# Chapter 11 Securing macOS

| Change Your Password          | .226 |
|-------------------------------|------|
| Require a Password on Waking  | .228 |
| Disable Automatic Logins      | .230 |
| Configure App Downloads       | .232 |
| Turn On the Firewall          | .234 |
| Configure Location Services   | .236 |
| Enable the Guest User Account | .238 |
|                               |      |

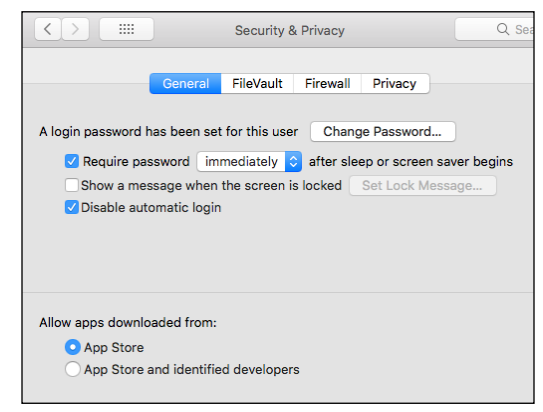

# **Table of Contents**

### Chapter 12

### **Customizing macOS**

| Display System Preferences                   | .242 |
|----------------------------------------------|------|
| Change the Desktop Background                | .244 |
| Set Your Mac's Sleep Options                 | .246 |
| Change the Display Resolution and Brightness | .248 |
| Create an App Folder in Launchpad            | .250 |
| Add a User Account                           | .252 |
| Customize the Dock                           | .254 |
| Add an Icon to the Dock                      | .256 |
| Hide the Dock                                | .258 |
| Add a Widget to the Notification Center      | .260 |
| Extend the Desktop Across Multiple Displays  | .262 |
| Customize the Share Menu                     | .264 |
| Customize Siri                               | .266 |
| Customize the Mouse and Trackpad             | .268 |

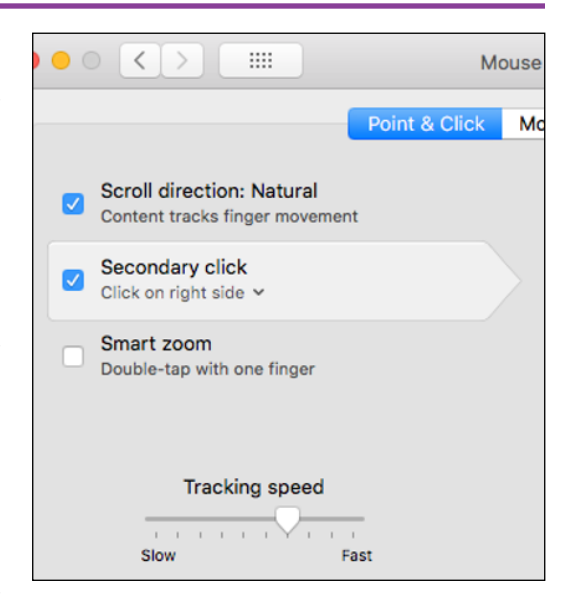

# Chapter 13 Maintaining macOS

| Empty the Trash                       | 272 |
|---------------------------------------|-----|
| Organize Your Desktop                 | 273 |
| Check Hard Drive Free Space           | 274 |
| Uninstall Unused Applications         | 276 |
| Force a Stuck Application to Close    | 278 |
| Configure Time Machine Backups        | 280 |
| Restore an Earlier Version of a File  | 282 |
| Restore Files Using Time Machine      | 284 |
| Recondition Your Mac Notebook Battery | 286 |
| Restart Your Mac                      | 288 |

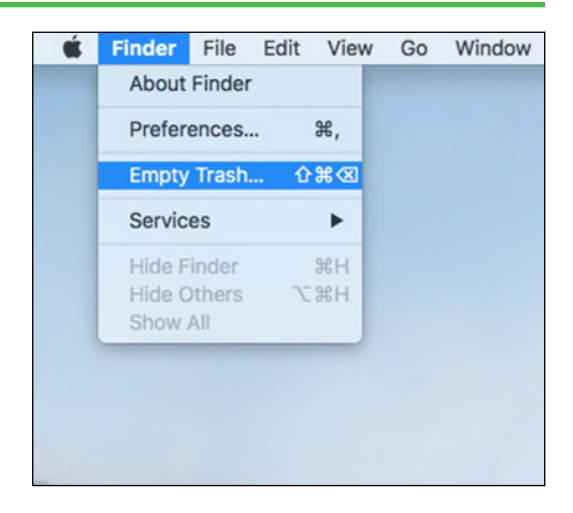

# Chapter 14

### Working with iCloud

| Create an Apple ID                                | 292 |
|---------------------------------------------------|-----|
| Set Up iCloud Synchronization                     | 296 |
| Generate a Website Password                       | 298 |
| Activate and Configure iCloud Drive               | 300 |
| Manage Your iCloud Storage                        | 302 |
| Set Up Family Sharing                             | 304 |
| Locate and Lock a Lost Mac, iPod, iPhone, or iPad | 306 |

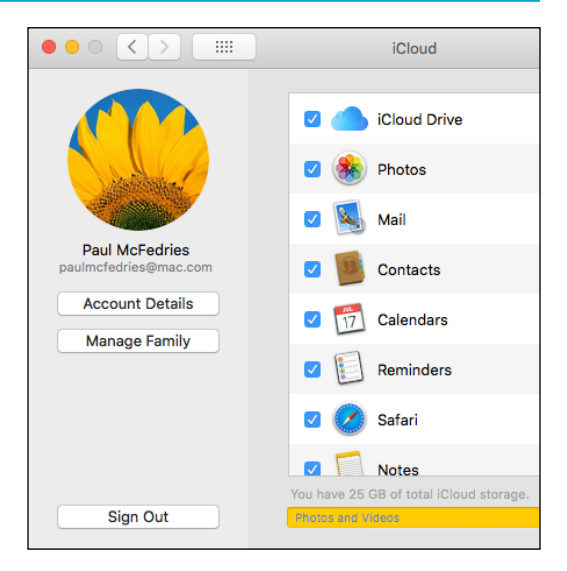

# Chapter 15 Ne

#### Networking with macOS

| Understanding Networking         | 310 |
|----------------------------------|-----|
| Connect a Bluetooth Device       | 312 |
| Connect to a Wireless Network    | 316 |
| Connect to a Network Resource    | 318 |
| Turn On File and Printer Sharing | 320 |
| Share a Folder                   | 322 |
| Share a Printer                  | 324 |
| Add a Shared Printer             | 326 |
| View macOS on Your TV            | 328 |

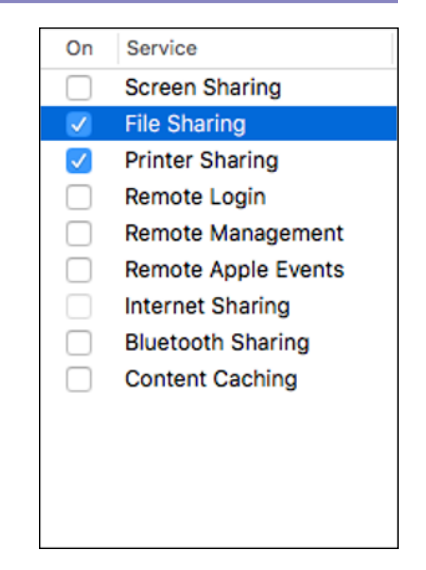

| Index | 0 |
|-------|---|
|-------|---|

# **CHAPTER 1**

# Learning Basic macOS Tasks

macOS has a few basic tasks that you need to know to make the rest of your Mac chores faster and easier. These chores include starting and managing applications, searching your Mac for documents and data, saving your work, and fundamental file operations such as opening, printing, and copying.

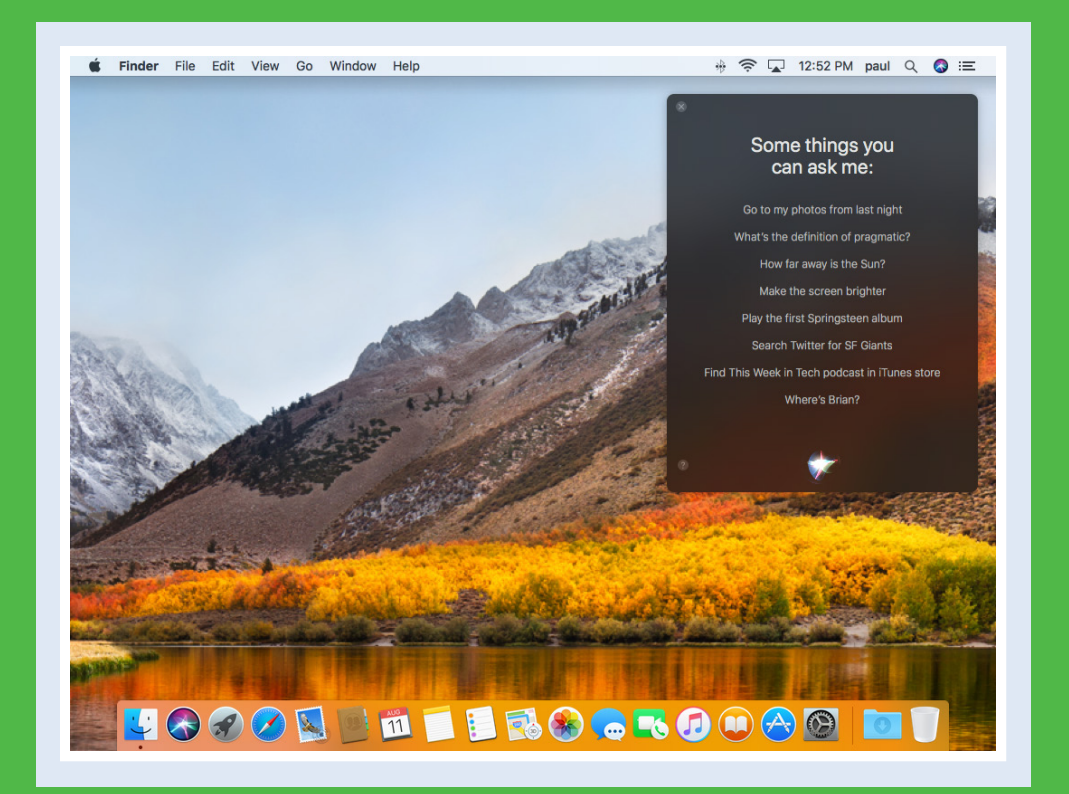

| Start an Application                           |
|------------------------------------------------|
| Start an Application Using Launchpad           |
| Locate the Mouse Pointer                       |
| Switch Between Applications                    |
| View Running Applications with Mission Control |
| Run an Application Full Screen                 |
| Split the Screen with Two Applications         |
| Search Your Mac                                |
| Voice-Operate Your Mac with Siri               |
| Save a Document                                |
| Open a Document                                |
| Print a Document                               |
| Copy a File                                    |
| Move a File                                    |
| Rename a File                                  |
| Delete a File                                  |
| Open a Folder in a Tab                         |
| Open a Document in a Tab                       |

# Start an Application

To perform tasks of any kind in macOS, you use one of the applications installed on your Mac. The application you use depends on the task you want to perform. For example, if you want to surf the World Wide Web, you use a web browser application, such as the Safari program that comes with macOS. Before you can use an application, however, you must first tell macOS what application you want to run. macOS launches the application and displays it on the desktop. You can then use the application's tools to perform your tasks.

### **Start an Application**

#### **Using the Dock**

- 1 If the application that you want to start has an icon in the Dock, click the icon to start the application.
- You can position the mouse pointer () over a Dock icon to see the name of the application.

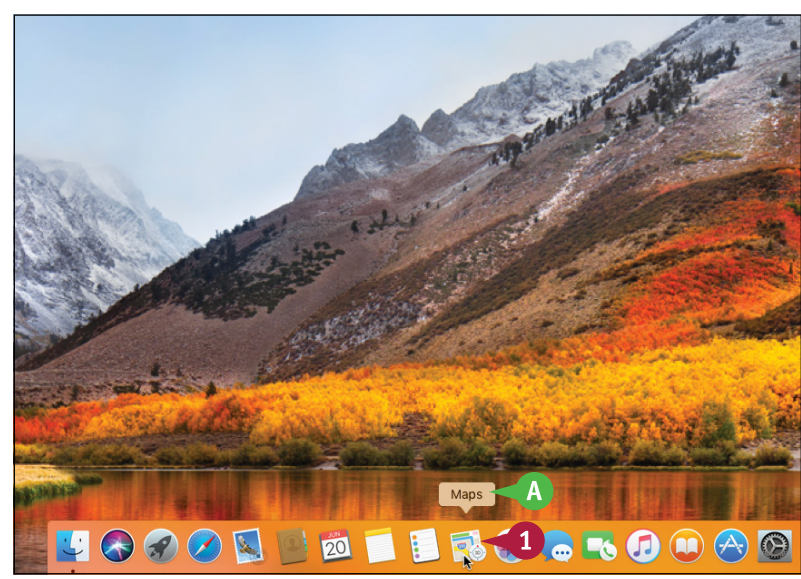

### **Using Spotlight**

- Click Spotlight (Q).
- 2 Start typing the name of the application you want to start.
- B macOS displays a list of matching items.
- When the application appears in the results, click it to start the program.

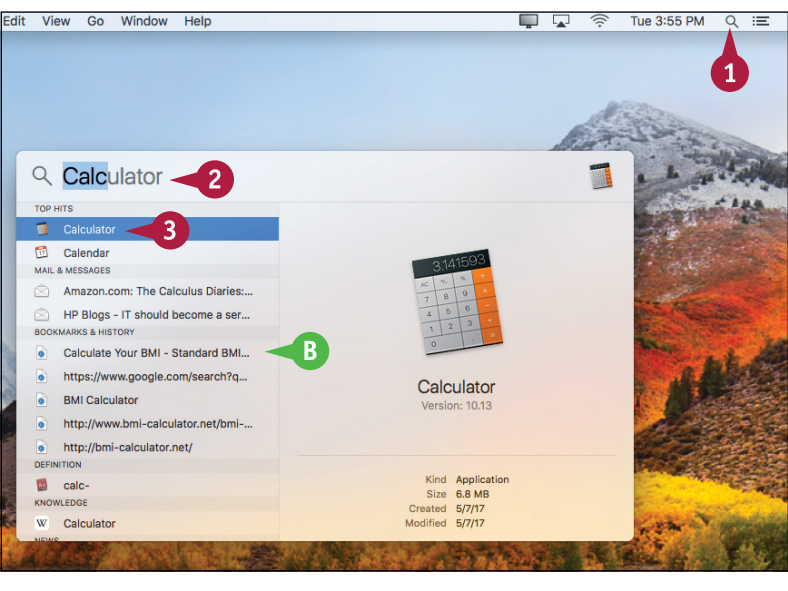

#### Learning Basic macOS Tasks

# CHAPTER

#### **Using Finder**

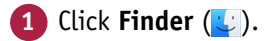

The Finder window appears.

#### 2 Click Applications.

Note: You can also open Applications in any Finder window by pressing Shift+ + + A or by clicking **Go** and then clicking **Applications**.

3 Double-click the application you want to start.

**Note:** In some cases, double-clicking the icon just displays the contents of a folder. In this case, you then double-click the application icon.

- C The application appears on the desktop.
- macOS temporarily adds an icon for the application to the Dock.
- The menu bar displays the menus associated with the application.

**Note:** Another common way you can launch an application is to use Finder to locate a document you want to work with and then double-click that document.

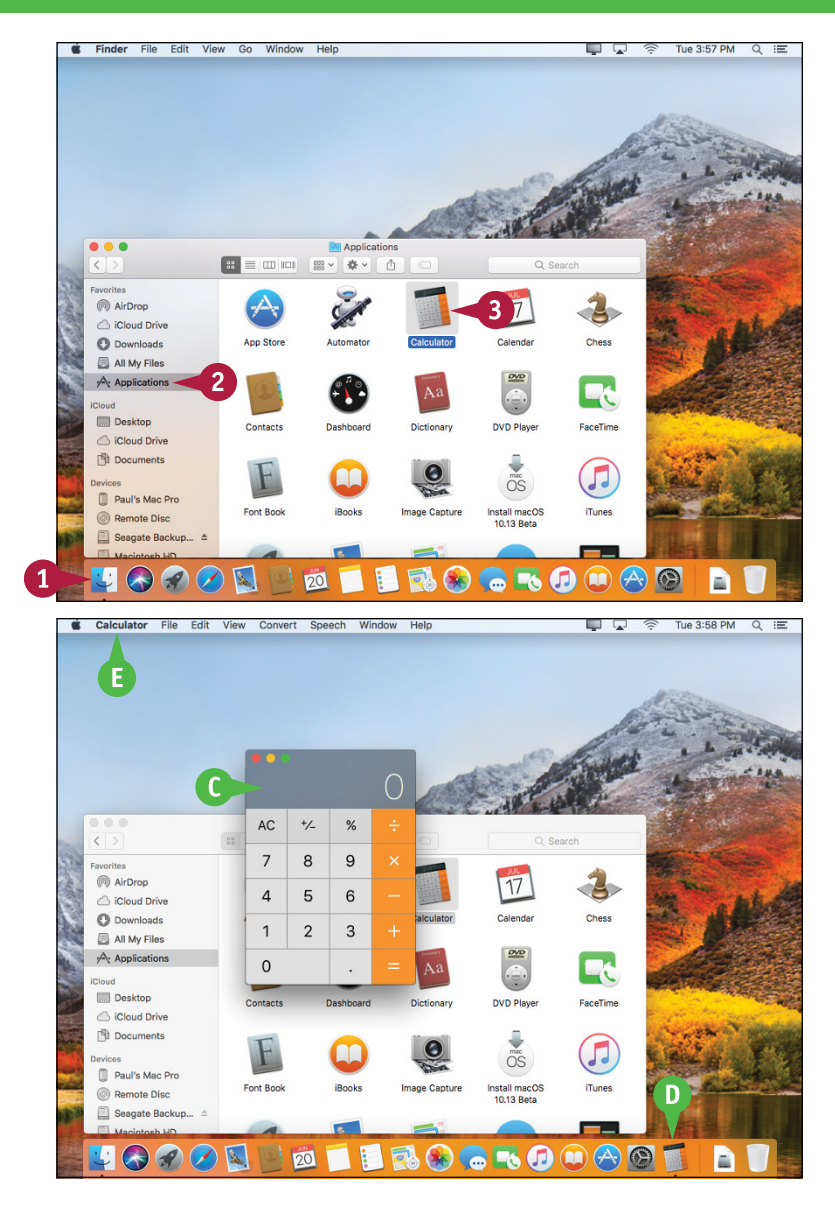

### TIPS

# How do I add an icon to the Dock for an application I use frequently?

To add an icon to the Dock, repeat steps **1** to **3** in the subsection "Using Finder." Right-click the application's Dock icon, click **Options**, and then click **Keep in Dock**.

#### How do I shut down a running application?

To shut down a running application, right-click the application's Dock icon and then click **Quit**. Alternatively, you can switch to the application and press  $\mathbb{H} + \mathbb{Q}$ .

# Start an Application Using Launchpad

You can start an application using the Launchpad feature. This is often faster than using the Applications folder, particularly for applications that do not have a Dock icon.

Launchpad is designed to mimic the Home screens of the iPhone, iPad, and iPod touch. So if you own one or more of these devices, then you are already familiar with how Launchpad works.

### Start an Application Using Launchpad

#### 1 Click Launchpad (a).

The Launchpad screen appears.

2 If the application you want to start resides in a different Launchpad screen, click the dot that corresponds to the screen.

Launchpad switches to the screen and displays the applications.

3 If the application you want to start resides within a folder, click the folder.

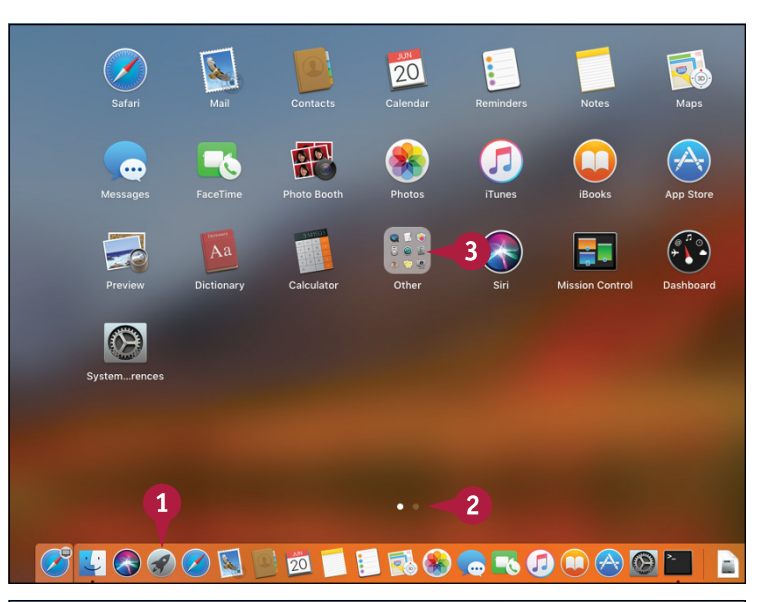

Launchpad opens the folder.

4 Click the icon of the application you want to start.

macOS starts the application.

**Note:** To exit Launchpad without starting an application, you can press **Esc**.

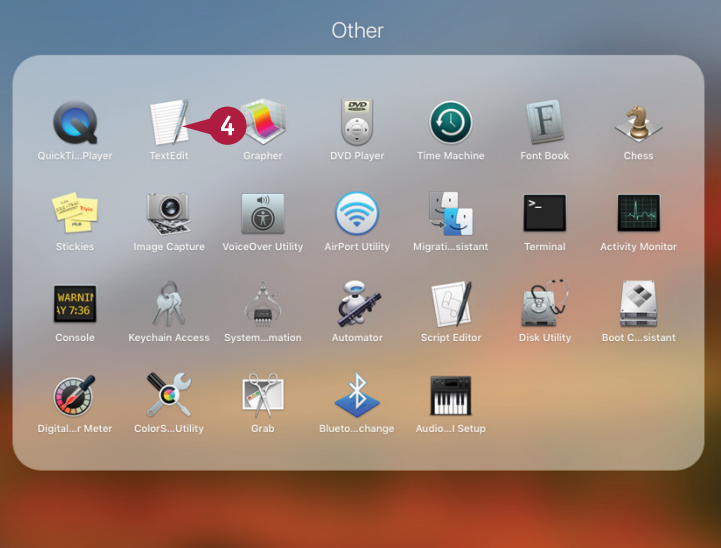

# Locate the Mouse Pointer

Your Mac includes a feature that helps you locate the mouse pointer. This is useful because although you can control certain features of macOS using the keyboard or by using gestures on a trackpad or similar device, most macOS tasks require the mouse or trackpad. Clicking, double-clicking, dragging, and other standard mouse techniques make using macOS easy and efficient, but not if you have trouble locating the mouse pointer. This can happen very easily if your screen is crowded with windows.

### Locate the Mouse Pointer

**1** Jiggle the pointer several times:

If you have a mouse, you can move the mouse quickly back and forth.

If you have a trackpad or a Magic Mouse, you can slide your finger quickly back and forth on the surface of the trackpad or the top of the Magic Mouse.

M macOS temporarily increases the size of the mouse pointer ().

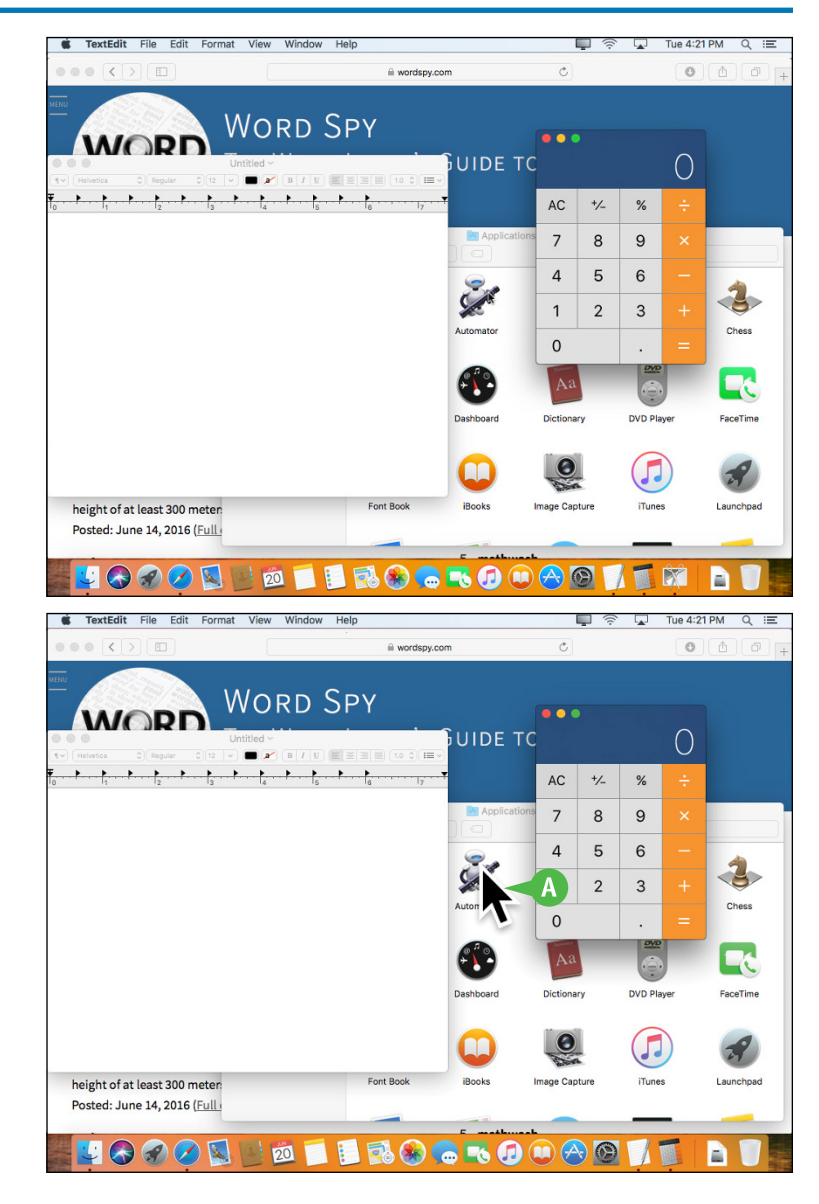

CHAPTER

# Switch Between Applications

If you plan on running multiple applications at the same time, you need to know how to easily switch from one application to another. In macOS, after you start one application, you do not need to close that application before you open another one. macOS supports a feature called *multitasking*, which means running two or more applications simultaneously. This is handy if you need to use several applications throughout the day.

#### **Switch Between Applications**

 Click the Dock icon of the application you want to switch to.

**Note:** If you can see part of the application's window, you can also switch to the application by clicking its window.

- (A) macOS brings the application window(s) to the foreground.
- B The menu bar displays the menus associated with the application.

Note: To switch between applications from the keyboard, press and hold and repeatedly press Tab until the application that you want is highlighted in the list of running applications. Release to switch to the application.

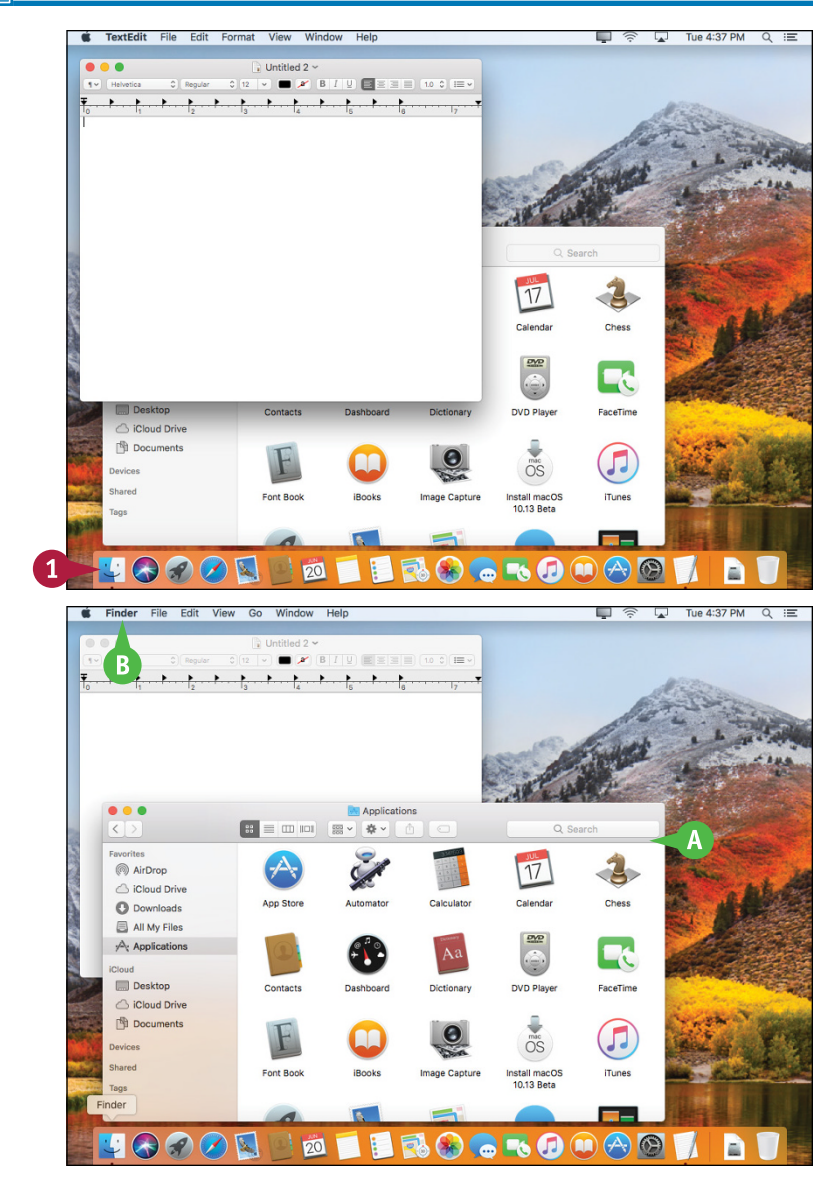

# View Running Applications with Mission Control

The Mission Control feature makes it easier for you to navigate and locate your running applications. macOS allows you to open multiple applications simultaneously, and the only real limit to the number of open applications you can have is the amount of memory contained in your Mac. In practical terms, this means you can easily open several applications, some of which may have multiple open windows. To help locate and navigate to the window you need, use the Mission Control feature.

# View Running Applications with Mission Control

1 Click Launchpad (a).

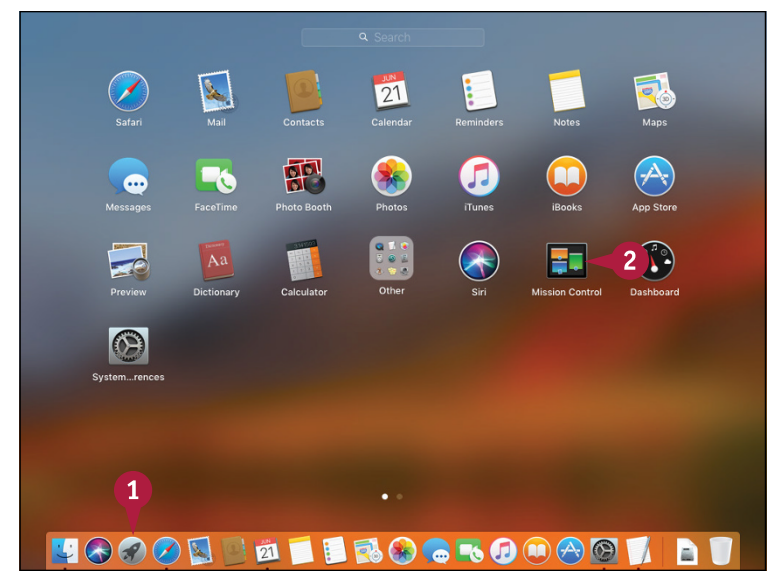

2 Click Mission Control.

Note: You can also invoke Mission Control by pressing F3 or by placing four fingers on the trackpad of your Mac and then swiping up.

Mission Control displays each open window.

To switch to a particular window, you can click it.

B To close Mission Control without selecting a window, you can click **Desktop** or press Esc.

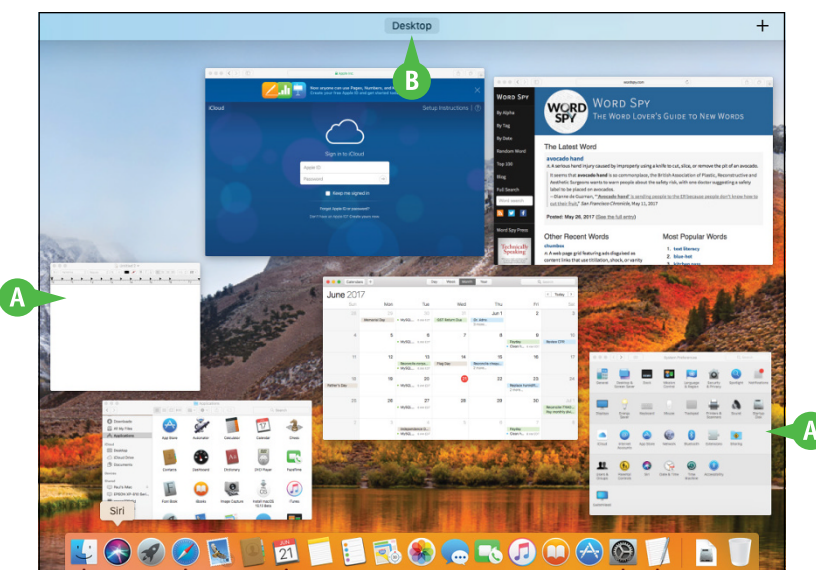

**CHAPTER** 

# Run an Application Full Screen

You can maximize the viewing and working areas of an application by running that application in full-screen mode. When you switch to full-screen mode, macOS hides the menu bar, the application's status bar, the Dock, and the top section of the application window (the section that includes the Close, Minimize, and Zoom buttons). macOS then expands the rest of the application window so that it takes up the entire screen. Note that not all programs are capable of switching to full-screen mode.

### Run an Application Full Screen

#### 1 Click View.

2 Click Enter Full Screen.

You can also press Control + # + F.

A In applications that support Full Screen, you can also click Zoom (\_).

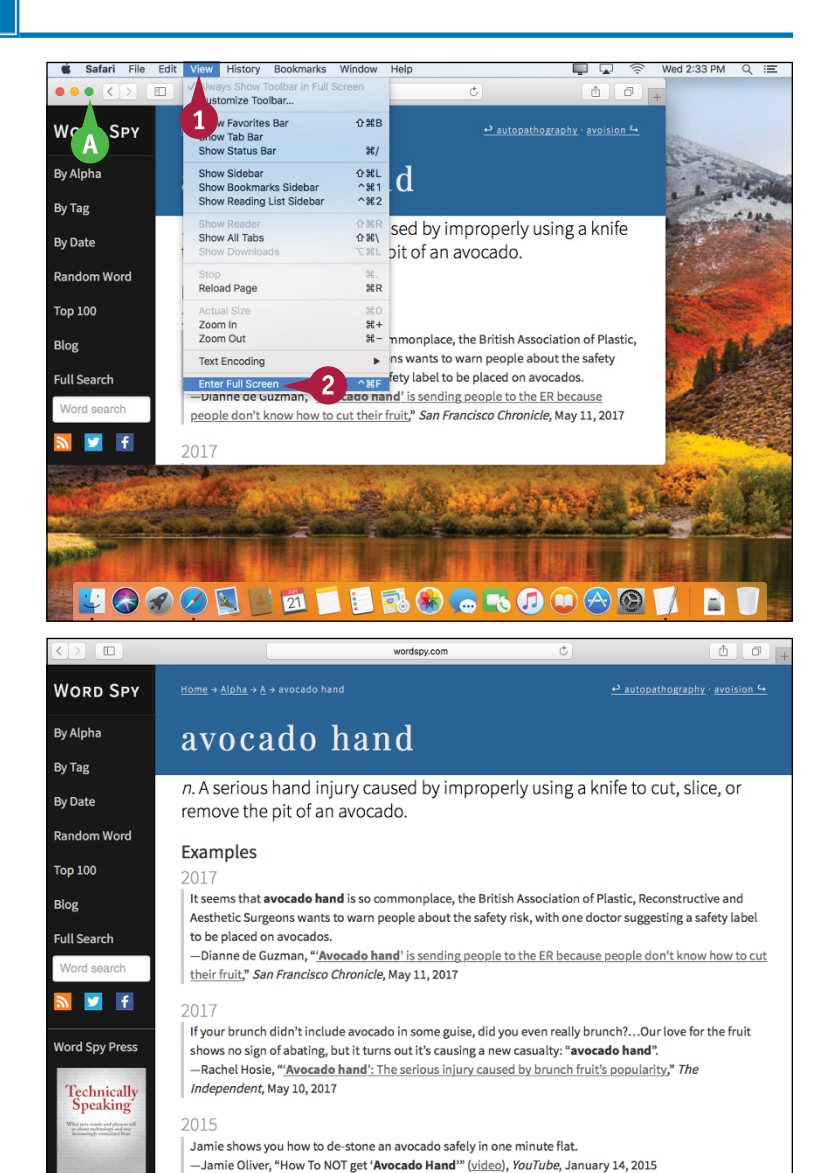

macOS expands the application window to take up the entire screen.

Note: To exit full-screen mode, move the mouse pointer () up to the top of the screen to reveal the menu bar, click View, and then click Exit Full Screen. You can also click Zoom (), press Esc, or press Control + # + F.

# Split the Screen with Two Applications

You can make your macOS desktop more convenient and more efficient by splitting the screen with two application windows. This is called Split View and it means that macOS switches to full-screen mode, where one application window takes up the left side of the desktop, and a second application window takes up the right side of the desktop. With these windows arranged side by side, the content of both windows remains visible at all times, so you can easily refer to one window while working in the other.

# Split the Screen with Two Applications

- 1 Click and hold Zoom ().
- MacOS displays a blue background to show you where the application window will reside.
- Release the mouse.
- B macOS moves the application window to the left side.
- C To move the window to the right side, you can drag the mouse pointer () to the right. When the blue background switches to the right side, release the mouse.
- macOS activates Split View and displays the application in the half of the screen you selected.
- macOS displays thumbnail versions of the other open windows. (Applications already in full-screen windows are not available for Split View.)
- Click a window.

macOS displays the window in the other half of the screen.

Note: To exit Split View, move the mouse pointer () to the top of the screen for either application window, click View, and then click Exit Full Screen. You can also click Zoom (), press Esc, or press Control + 98 + F.

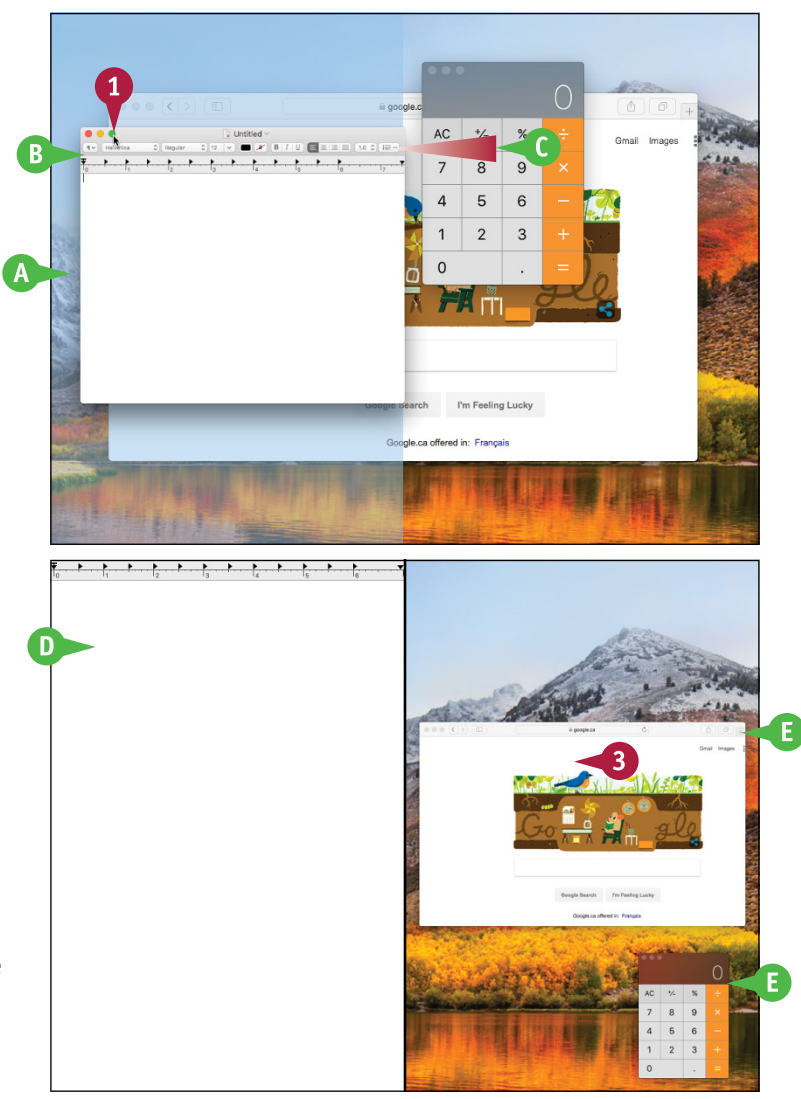

**CHAPTER** 

# Search Your Mac

You can save time and make your Mac easier to use by learning how to search for the apps, settings, or files that you need.

After you have used your Mac for a while and have created many documents, you might have trouble locating a specific file. You can save a great deal of time by using the macOS Spotlight search feature to search for your document. You can also use Spotlight to search for apps as well as information from the Internet, the iTunes Store, the App Store, and more. Alternatively, you can use Finder's Search box to search just your Mac.

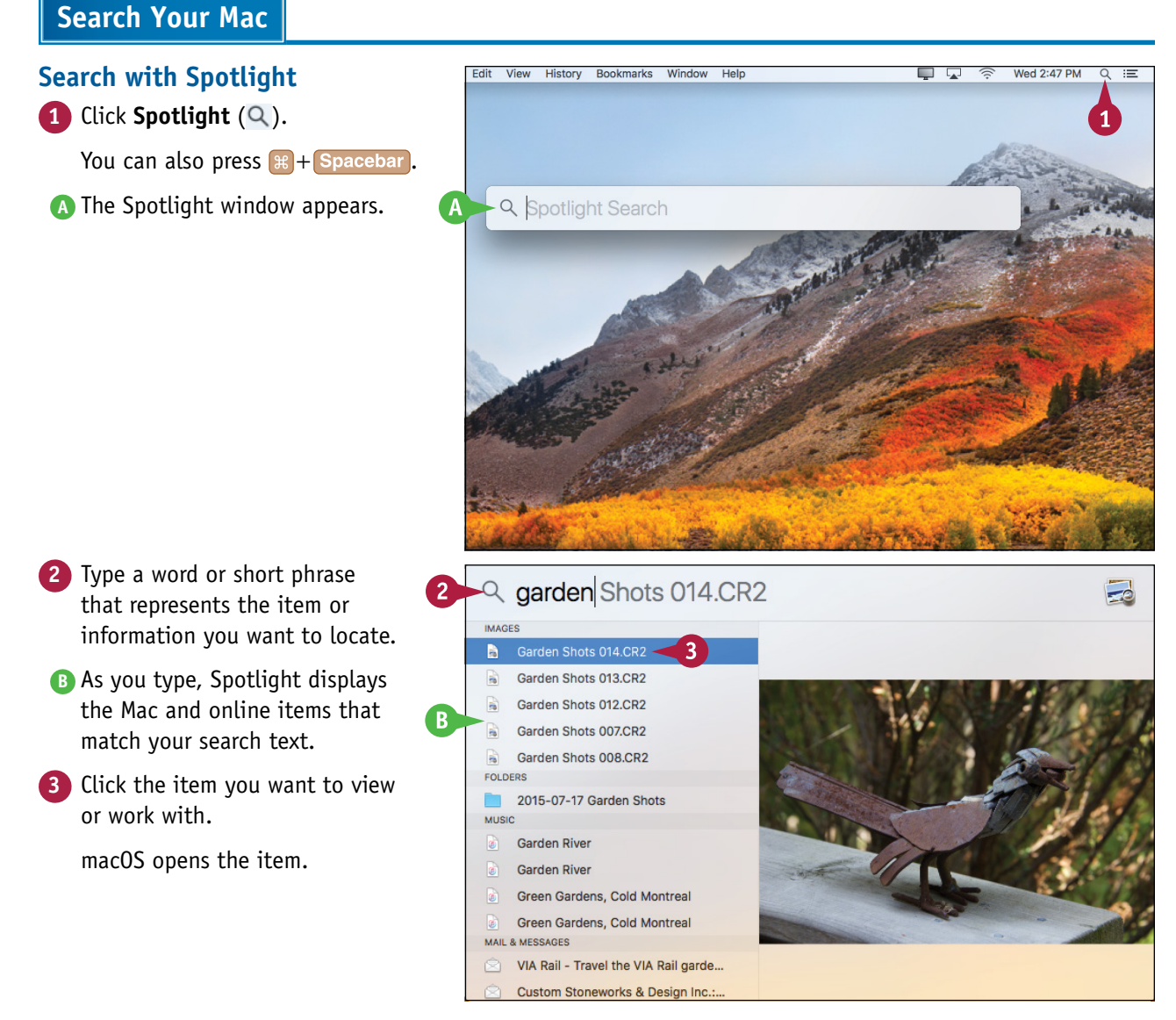

CHAPTER

#### Learning Basic macOS Tasks

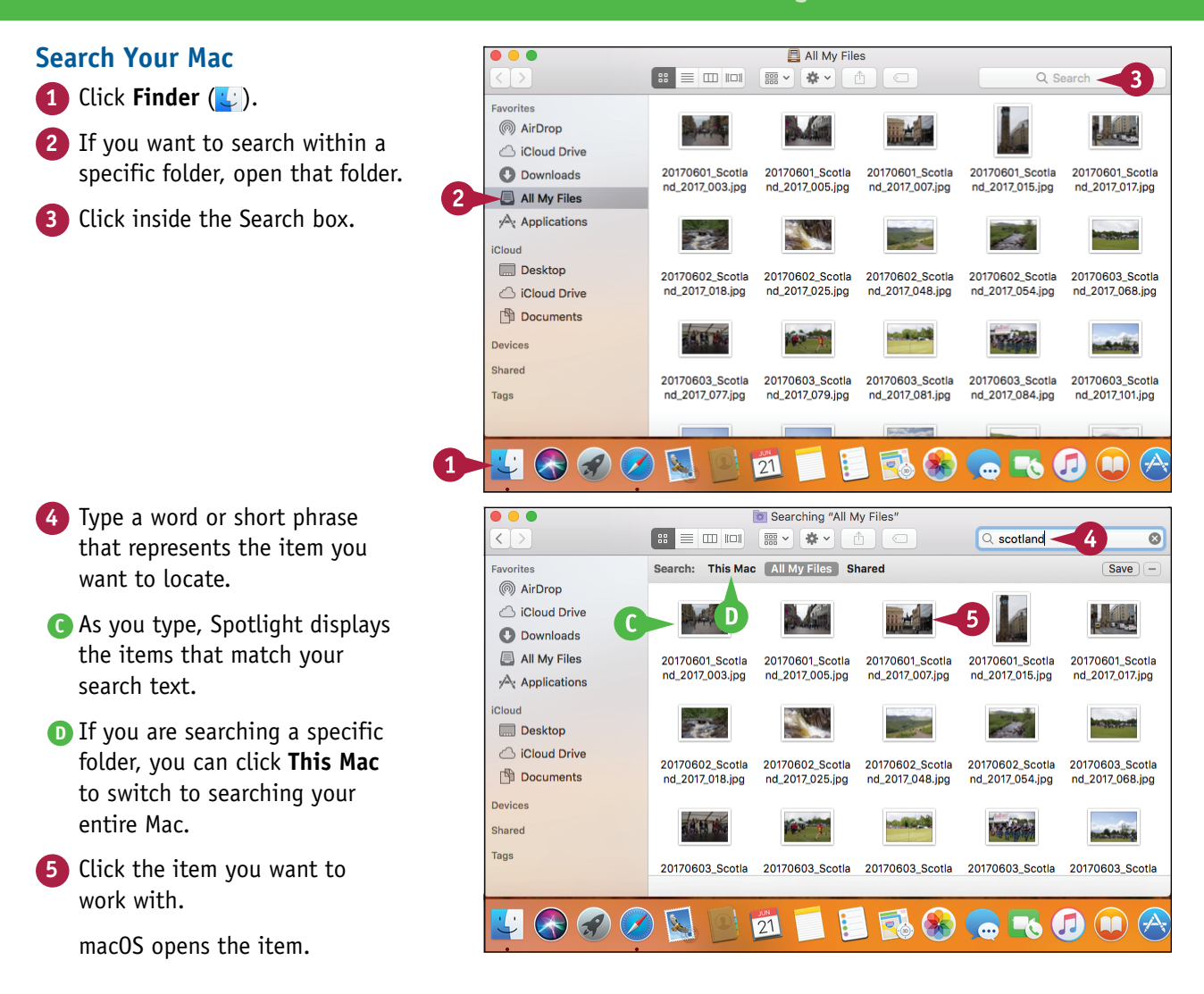

### TIP

#### Can I remove item types from the Spotlight search results?

Yes. Spotlight supports a number of different *categories*, such as Applications, Documents, and Contacts. If there are categories that you never search for, such as system preferences or movies, you should remove them to make it easier to navigate the Spotlight search results.

To remove one or more categories from the Spotlight results, click **System Preferences** () in the Dock and then click **Spotlight**. In the Search Results pane, click the check box beside each category you want to remove ( changes to ).

# Voice-Operate Your Mac with Siri

If your Mac comes with a built-in microphone or if you have connected a headset or microphone to your Mac, you can use the Siri voice-activated assistant to control macOS. You can use Siri to search your Mac, search the web, and start apps. You can also use Siri to run commands within certain apps. For example, you can use Siri to schedule appointments, start an email, or display a contact.

Before you can use Siri, you must have a microphone — either one that comes with your Mac or one that you connect to your Mac — and you must enable Siri in System Preferences.

### Voice-Operate Your Mac with Siri

#### **Enable Siri**

1 Click Siri (🔕) in the Dock.

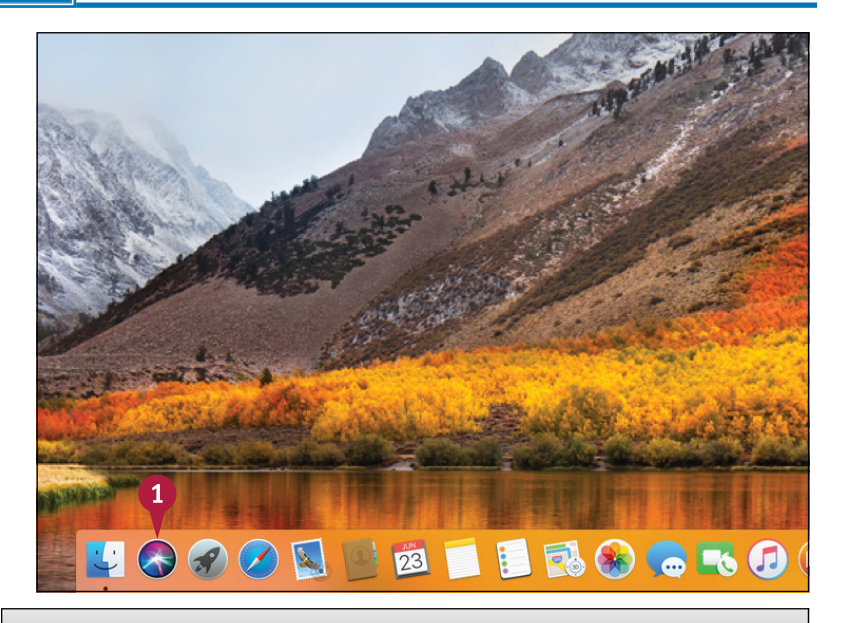

macOS asks you to confirm that you want to enable Siri.

#### Click Enable Siri.

You can now use Siri to operate your Mac with voice commands.

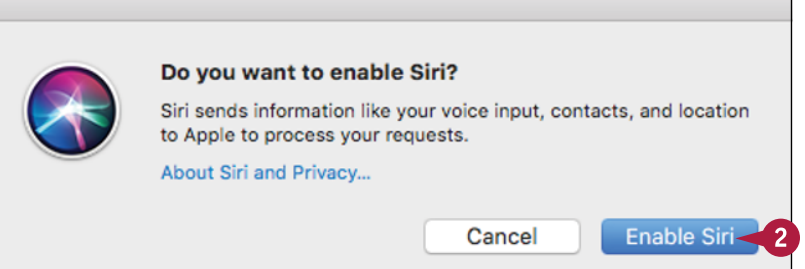

Learning Basic macOS Tasks

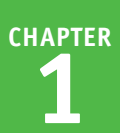

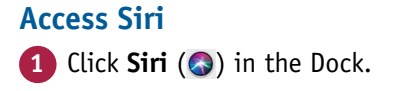

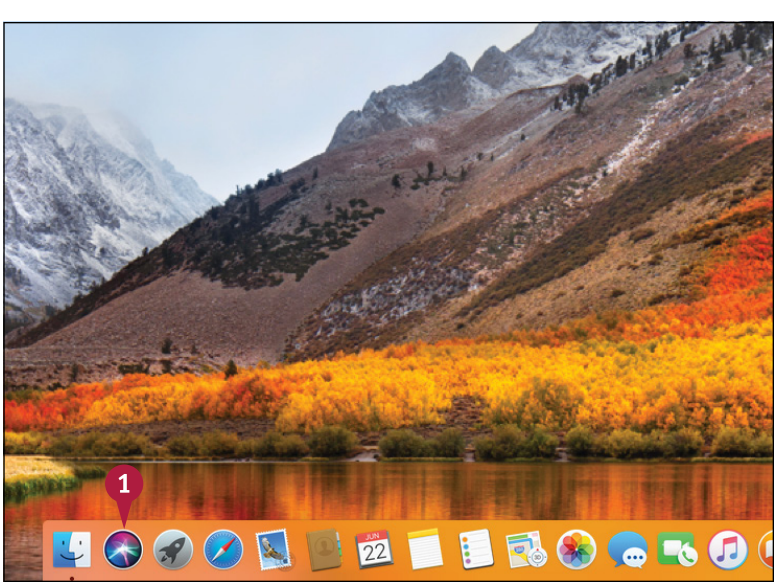

The Siri window appears and prompts you to ask something.

- You can also click Siri (S) in the menu bar.
- 2 Use your microphone to ask a question.
- B The Siri window runs through several screens that show you the types of questions you can ask.

**Note:** To learn how to customize Siri, see Chapter 12.

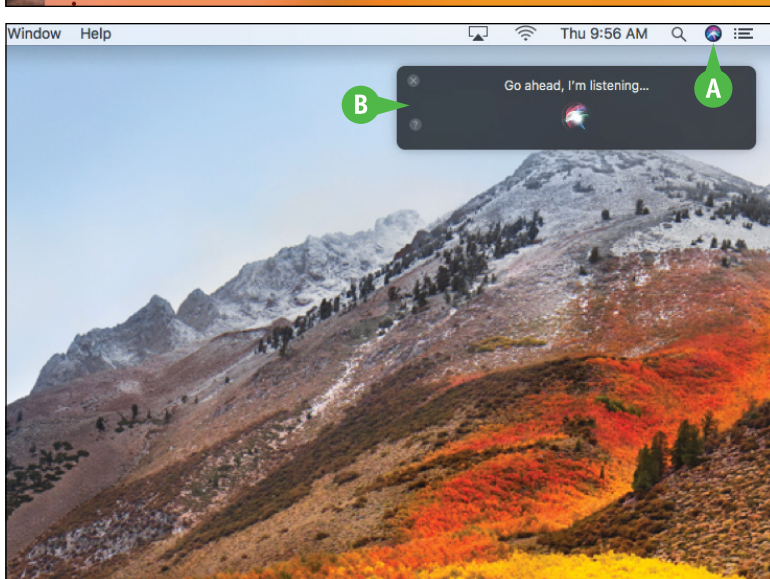

### TIPS

#### Are there other ways to access Siri?

Yes, you can also access Siri by holding down **#+ Spacebar** until the Siri window appears. Alternatively, click **System Preferences** (**(()**), click **Siri**, and then click the **Show Siri in menu bar** check box (**(** changes to **(**)). You can then access Siri by clicking **Siri** (**(**)) in the menu bar.

#### Can I use Siri via the keyboard?

# Save a Document

A fter you create a document and make changes to it, you can save the document to preserve your Awork. When you work on a document, macOS stores the changes in your computer's memory. However, macOS erases the contents of the Mac's memory each time you shut down or restart the computer. This means that, unless the app you are using saves changes automatically, as many now do, the changes you make to your document are lost when you turn off or restart your Mac. Saving the document preserves your changes on your Mac's hard drive.

#### Save a Document

#### 1 Click File.

#### 2 Click Save.

In most applications, you can also press (m+s).

If you have saved the document previously, your changes are now preserved, and you do not need to follow the rest of the steps in this section.

If this is a new document that you have never saved before, the Save As dialog appears.

- 3 Type the filename you want to use in the Save As text box.
- ▲ To store the file in a different folder, you can click the Where ⊇ and then select the location that you prefer from the pop-up menu.

4 Click Save.

The application saves the file.

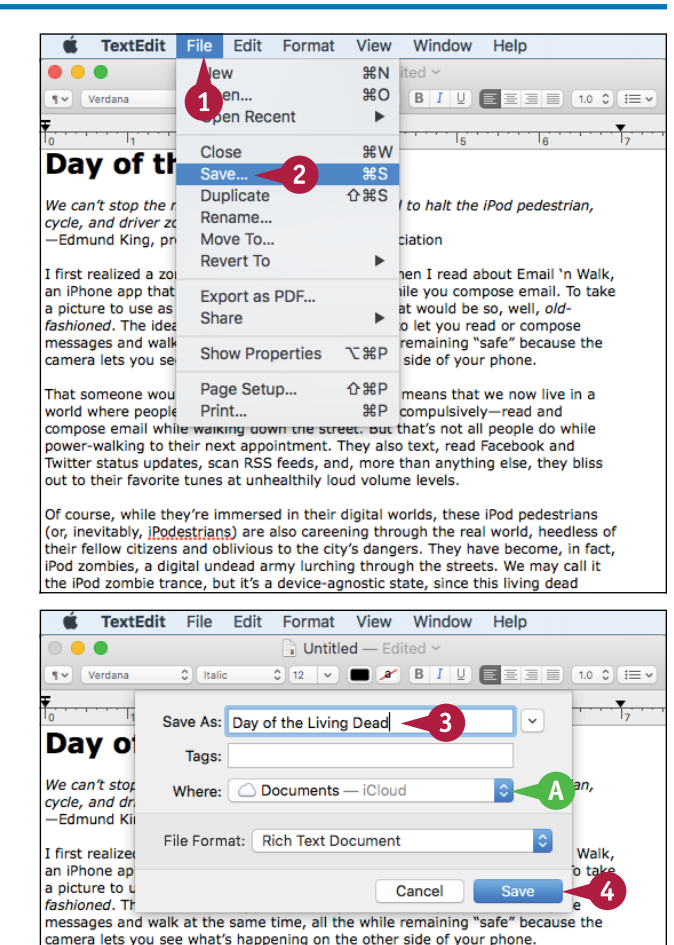

That someone would even conceive of such an app means that we now live in a world where people regularly—you might even say compulsively—read and

compose email while walking down the street. But that's not all people do while power-walking to their next appointment. They also text, read Facebook and Twitter status updates, scan RSS feeds, and, more than anything else, they bliss out to their favorite tunes at unhealthily loud volume levels.

Of course, while they're immersed in their digital worlds, these iPod pedestrians (or, inevitably, <u>iPodestrians</u>) are also careening through the real world, heedless of their fellow citizens and oblivious to the city's dangers. They have become, in fact, iPod zombies, a digital undead army lurching through the streets. We may call it the iPod zombie trance, but it's a device-agnostic state, since this living dead